## **Retransferencia de Dados**

**Retransferencia de Dados**: usa-se a retransferencia de dados quando a base de dados do município está com mais DNs que a base Estadual. Para realizar uma retransferencia de dados acessar Menu Ferramentas e clicar em retransferencia de dados.

| Tabelas                                                          | Declaração de Nascidos Vivos                                                  | Relatórios    | Ferramentas                                          |                          |
|------------------------------------------------------------------|-------------------------------------------------------------------------------|---------------|------------------------------------------------------|--------------------------|
| > MENU PRIN<br>Usuário: anita                                    | ICIPAL<br>a Micro: 0001 Nível: Estadual                                       | Perfil: Gerei | Controle de Distr<br>Duplicidade<br>Atualização de D | ibuição ►<br>►<br>ados ► |
| Últimas Atualizações:<br>• 25/08/2009 - Versão 2.2 Sistema Local |                                                                               |               | Retransferência (                                    | de Dados                 |
| Document     Manual     Help Sin     Sinasc                      | <b>ações:</b><br><u>de Instalação</u><br><u>nasc</u><br>Web - Sistema Federal |               |                                                      |                          |

Existem varias modalidades de Retransferir Dados:

- Dados de DN ou Excluídas: Aqui podemos escolher se o que queremos retransferir são DNs digitadas ou DN excluída que não subiu para a base Estadual.
- Retransferencia por data de Cadastro
- Retransferencia por data de nascimento
- Somente uma DN, ou varias mas de datas diferentes
- Somente um lote ou vários lotes.

A modalidade de retransferencia da base inteira não é mais recomendada pois gera um lote muito grande e pode sofrer corrupções no trafego da Net. O ideal é retransferir por curtos períodos, gerando vários lotes.

| > Retransferência de Dados                                         | r                                                     |                                                                    |                            |                                                                                |
|--------------------------------------------------------------------|-------------------------------------------------------|--------------------------------------------------------------------|----------------------------|--------------------------------------------------------------------------------|
| Usuário: anita Micro: 0001 I                                       | 1- Escolha o que va retransferido: Dado               | ai ser<br>os de                                                    | 2- Esc<br>data v           | colha qual o tipo de<br>ai ser usado para                                      |
| da DN Exclusion                                                    | DN ou Excluida                                        |                                                                    | filtrar<br>retran          | os dados a serem<br>sferidos                                                   |
| Pesquisar por:<br>Data de Exclusão Data do Ca<br>O O               | adastro Data de Nascin<br>O                           | nento Nº de DN Nº do Lo                                            | ote                        | 3- Escolha se são os<br>dados da DN ou de um                                   |
| Data Inicial: Data Fina                                            | al:                                                   | 4- Informe o período<br>dados a serem<br>retransferidos            | dos                        |                                                                                |
| * OBS.: Rotina de Retransferêr<br>consulta, clicar no botão Listar | ncia de dados já enviado:<br>e ao Confirmar, seus dad | s em Arquivos de Transferê<br>dos estarão disponíveis no<br>Listar | ncia. Ape<br>próximo<br>Co | enas para DNs cadastrada nesta c<br>Arquivo de Transferência gerado<br>nfirmar |

a) Situação 1 – Verificamos que em um determinado mês de nascimento o município tem mais DNs na sua base que o Estado. O procedimento é: Escolha Dados da DN, Data de nascimento e informe a data problemática e clique em listar, ao ser mostrado abaixo o relatório das DNs cuja data de nascimento se refere ao mês solicitado, clique em confirmar. Ao clicar em confirmar aquelas DNs serão liberadas para serem transferidas. Feche o sistema, abra o exportador importador do sinasc e crie um lote, agora transfira via sisnet.

b) Situação 2 – Verificamos que uma determinada DN não foi transferida, mas se encontra na base municipal e já havia sido transferida. Procedimento: Escolha Nº da DN, informe o numero da DN a ser retransferida e clique em listar, ao ser mostrado abaixo o relatório da DN solicitada, clique em confirmar. Ao clicar em confirmar aquela DN será liberada para ser transferida. Feche o sistema, abra o exportador importador do sinasc e crie um lote, agora transfira via sisnet.

c) Situação 3 – Verificamos que um determinado lote não foi transferido ou corrompeu, mas não dá mais para envia-lo porque já está fora da seqüência, e as DNs contidas naquele lote não se encontram na base Estadual. Procedimento: Escolha Lote, informe o numero do Lote a ser retransferido (o numero do lote contem 8 digitos, ex.: 20090031) e clique em listar, ao ser mostrado abaixo o relatório das DNs que aquele lote contem, clique em confirmar. Ao clicar em confirmar aquelas DNs serão liberadas para serem transferidas. Feche o sistema, abra o exportador importador do sinasc e crie um lote, agora transfira via sisnet.

d) Situação 4 – Verificamos que uma determinada DN foi excluída e não se encontra na base estadual. Procedimento: Escolha Excluída, aí teremos as opções de retransferir, pelo numero da DN excluída, pela data de nascimento ou pelo lote que continha essa exclusão. Veja tela abaixo. Clicar em listar, ao identificar a excluída a ser retransferida no relatório, clique em confirmar e siga as recomendações de transferência.

| <ul> <li>&gt; Retransferência de Dados</li> <li>&gt; Usuário: anita Micro: 0001 Nível: Estadual Perfil: Gerente</li> </ul>                                                                                                    |
|----------------------------------------------------------------------------------------------------|
| Dados:                                                                                                    |
| da DN Excluídos<br>O ©                                                                                                    |
| Pesquisar por:                                                                                                    |
| Data de Nascimento     Nº de DN     Nº do Lote       Image: Constraint of the second second |
| Data Inicial: Data Final:                                                                                                    |
| * OBS.: Rotina de Retransferência de dados já enviados em Arquivos de Transferência. Apenas para DN<br>consulta, clicar no botão Listar e ao Confirmar, seus dados estarão disponíveis no próximo Arquivo de T                                                                                                    |
| Listar Confirmar                                                                                                    |

Tela de opções para retransferir uma DN excluída.